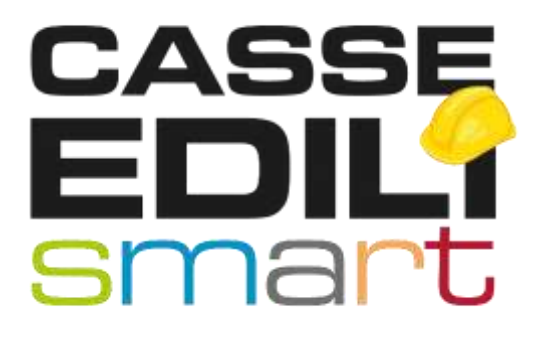

# **PORTALE UNICO**

### SOMMARIO

| ACCESSO       | . 2 |
|---------------|-----|
| REGISTRAZIONE | . 3 |
| ACCREDITO     | . 5 |

### ACCESSO

Per accedere al sistema Cassa Edile è necessario collegarsi alla pagina web www.sice4.it

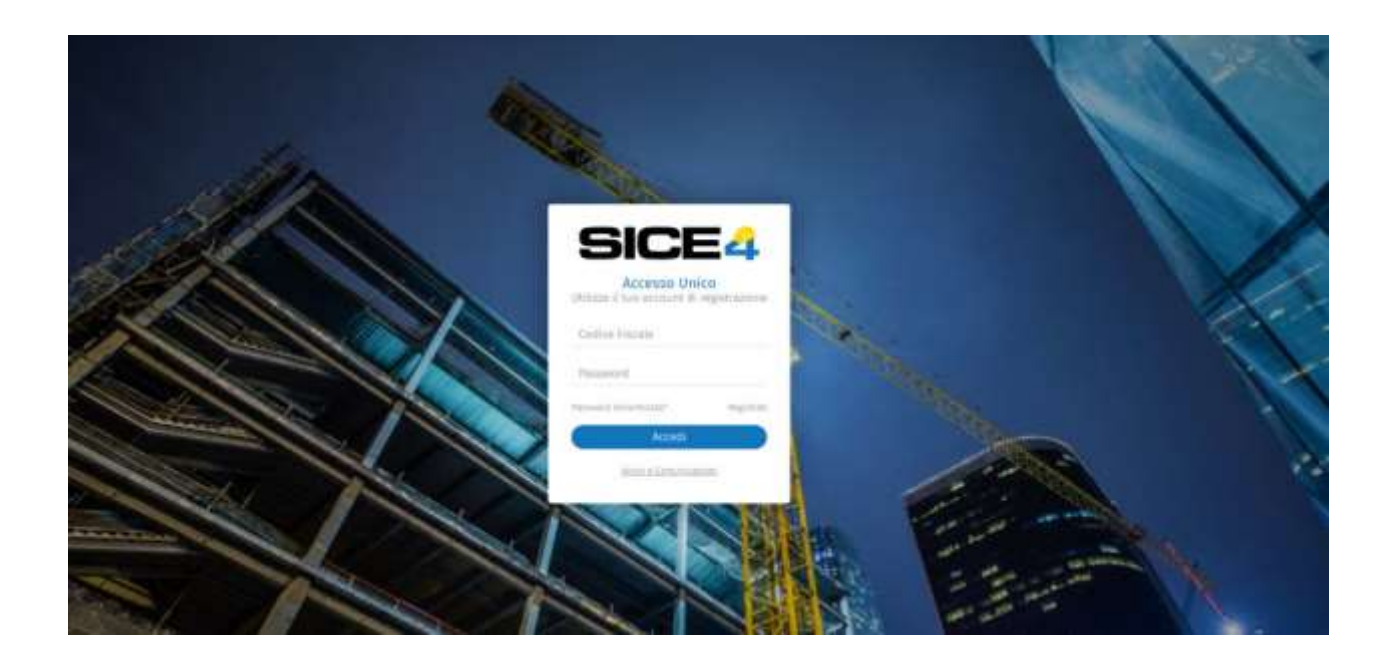

indicando le credenziali ricevute dopo l'avvenuta registrazione.

L'utente INTERNO della CASSA EDILE può avere ACCREDITATO, per accedere al gestionale SICE4, un solo un CODICE FISCALE da 16 cifre.

Cosa diversa invece per imprese, Consulenti o altri enti esterni, per i quali è possibile generare più accrediti (per più codici fiscali) collegati ad un'unica registrazione al Portale.

L'utente è sempre individuato da un Codice Fiscale con relativa Password.

### REGISTRAZIONE

Per abilitare un nuovo Utente all'utilizzo del Portale, occorre selezionare l'apposita voce "REGISTRATI"

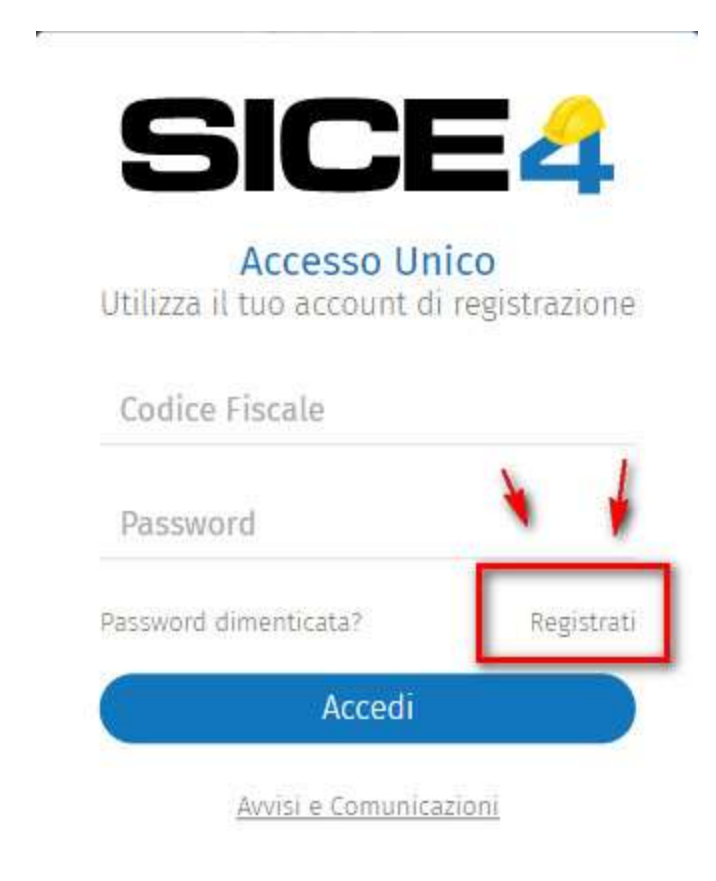

Successivamente si presenterà il panello di registrazione con i relativi dati da inserire. si ricorda che i campi contrassegnati con **\* sono campi obbligatori,** per una corretta registrazione.

| reazione Nuovo Uten                                  | te Conferma Registrazio                                                                                        | ne                                        |                                                       |
|------------------------------------------------------|----------------------------------------------------------------------------------------------------|-------------------------------------------|-------------------------------------------------------|
| Crei il suo codice di Acce                           | sso Univoco usando una email v                                                                                 | alida                                     |                                                       |
| Ricevera una emait un co                             | Codice Fisc                                                                                                    | ale Utente *                              |                                                       |
| Co                                                   | ognome *                                                                                                    |                                           | Nome *                                                |
| Sesso*                                               | Data di Nascita *                                                                                              | Prov*                                     | Comune di Nascita *                                   |
|                                                      | ~ 🖬                                                                                                    | ~                                         |                                                       |
| C                                                    | ellulare                                                                                                    |                                           |                                                       |
| 2) Inserire un indirizzo e<br>inviate le credenziali | mail valido a cui saranno                                                                                      | 3) Indichi la                             | pasword che si intende utilizzare                     |
|                                                      | Email *                                                                                                    |                                           | Password *                                            |
| Confe                                                | erma Email *                                                                                                   |                                           | Conferma Password *                                   |
| Dichiaro di av                                       | er preso visione dell'informativ<br>rattamento dei dati personali p                                            | a rilasciata ai se<br>er le finalità in e | nsi del Reg. 679/2016 UE ed esprimo<br>sso descritte. |
| LUIISCHSU ALLI                                       | and a second second second second second second second second second second second second second second second |                                           |                                                       |

Conclusa la registrazione l'utente riceverà una email per validare la registrazione.

## ACCREDITO

Effettuato l'accesso al Portale con le credenziali ricevute, viene visualizzata una Dashboard con le sezioni: **PROFILO UTENTE / ACCREDITI / ACCESSO:** 

Per abbinare l'accredito è necessario selezionare dal menu':

#### Anagrafiche > Accrediti > AGGIUNGI ACCREDITO

| ∃ Benvenuto UTENTE I | NTERNO              |                                             |                       |            |               |
|----------------------|---------------------|---------------------------------------------|-----------------------|------------|---------------|
|                      | Accredito           |                                             |                       |            |               |
| nagrafiche 🔨 🔨       | Appikatio Scenet V  |                                             |                       |            |               |
|                      | Rienero Augoro DC B | Agi ng Accella Elinita Accella Noos Accelta |                       |            |               |
| 101244               | Codia: E.           | Codice Accesso Application                  |                       | Applicatio | Cata Isemento |
|                      |                     |                                             |                       | šesl       |               |
|                      |                     |                                             | 1                     | ical       |               |
| _                    |                     |                                             |                       |            |               |
|                      |                     |                                             |                       |            |               |
|                      |                     |                                             |                       |            |               |
| elezionano           | Aggiungi Accred     | dito<br>si va. ad abilitare un utente all'a | accesso al gestionale | - Sice4    |               |

selezionando si va ad abilitare un utente all'accesso al gestionale Sice4. Comparirà una videata dove poter selezionare i seguenti valori: Codice CE, Codice Accesso, Password, Conferma Password, Tipo utente.

NB: prima di fare AGGIUNGI ACCREDITO occorre selezionare Siceweb" nella tendina "Applicativo" in alto a destra.

| Codice CE         | ~      |
|-------------------|--------|
| Codice Accesso    |        |
| Password          |        |
| Conferma Password |        |
| lipo Utente       | $\sim$ |

Il codice CE da selezionare deve essere quello della Cassa Edile a cui ci si vuole collegare (es. Cassa Edile Regione Valle d'Aosta = AO00), Il Codice Accesso e la Password da inserire sono, quelle si usavano per l'accesso a CeNet, che non dovranno poi più essere immesse ad ogni collegamento.

Una volta concluso il processo di Accredito, sarà possibile visualizzarlo nell'elenco sottostante ed accedere al gestionale Sice4 (dal punto di menu': Accessi > Dashboard)

| ∃ Benvenuto         | MARIO | 10551                |   |             |     |                |             |             | Tel  |                       | 173            | (             | 8 |
|---------------------|-------|----------------------|---|-------------|-----|----------------|-------------|-------------|------|-----------------------|----------------|---------------|---|
|                     |       | Dashboard            |   |             |     |                |             |             |      |                       |                |               |   |
| Anegrafiche         | ^     | Applicatio           | â | inste lip t | ρc  | 3 4            | ed Acrediti |             |      |                       |                |               |   |
| Profile Uterta      |       | CASSA EDILE DI PROVA | 0 | Deba        | ber | bre Casa Bille | loder Atman | Decemations | Arme | Tipe I fair to A Comp | D dotte Across | Jara kin<br>a | Ĩ |
| Actividiti          |       |                      | > |             |     |                |             |             |      |                       |                |               |   |
| -1                  |       |                      | > |             |     |                |             |             |      |                       |                |               |   |
| Accessi             | ^     |                      | > |             |     |                |             |             |      |                       |                |               |   |
|                     |       |                      | > |             |     |                |             |             |      |                       |                |               |   |
| <b>Desitability</b> |       |                      | > |             |     |                |             |             |      |                       |                |               |   |
| Indust Dates        |       |                      | > |             |     |                |             |             |      |                       |                |               |   |
| Harry Age of the    |       |                      | > |             |     |                |             |             |      |                       |                |               |   |
| Einsteinend -       |       |                      | > |             |     |                |             |             |      |                       |                |               |   |
| X Chat Into         |       |                      | 5 |             |     |                |             |             |      |                       |                |               |   |

Selezionando la funzione "ACCEDI", l'utente si collegherà all' applicazione SICE4 <u>e potrà</u> <u>cominciare ad operare con le funzioni a cui è stato abilitato dalla Cassa Edile</u>

Successivamente saranno attivati dal Portale Unico, per chi sarà abilitato, anche gli accessi all'Osservatorio cantieri ed al MUT

| Dashboard            |     |                   |               | _           |                |
|----------------------|-----|-------------------|---------------|-------------|----------------|
| Applicativi          | ۵   | Accrediti: Riga 1 | рс            | E Accedi    | Accrediti      |
| ∲⊖ Siceweb 4.0       | Ø   | Codice CE         | Descrizione ( | Cassa Edile | Codice Accesso |
| CASSA EDILE DI PROVA | ) > |                   |               |             |                |
|                      | >   |                   |               |             |                |
|                      | >   |                   |               |             |                |

| = SICE4               |        |                                |          |
|-----------------------|--------|--------------------------------|----------|
| Preferiti             |        | Sice4 - Gestione Ente Pariteti | co Edile |
|                       |        |                                |          |
| arametri              | ~      |                                |          |
| ANAGRAFICHE           | ~      |                                |          |
| 2. DENUNCE-VERSAMENTI | 9      |                                |          |
| 3. MALATTIE-INFORTUNI | ~      |                                |          |
| 4. REPORT             | ×      |                                |          |
| . ESTRATTI CONTO      | $\sim$ |                                |          |
| 5. SUSSIDI-ASSISTENZE | $\geq$ |                                |          |
| G.N.F.                | ~      |                                |          |
| 8. APE ORDINARIA      | ×      |                                |          |
| 9. LIQUIDAZIONI       | $\sim$ |                                |          |
| D. PREVEDI            | Ŷ      |                                |          |
| . UTILITY             | $\sim$ |                                |          |
| 2. INDUMENTI          | $\sim$ |                                |          |